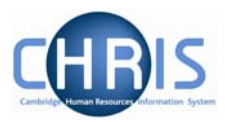

## Contents

| 1.1 | Introduction2                                          |
|-----|--------------------------------------------------------|
|     |                                                        |
| 1.2 | Completing a Probation period - appointment confirmed4 |
|     |                                                        |
| 1.3 | Extending Probation7                                   |
|     |                                                        |
| 1.4 | Termination Considered10                               |

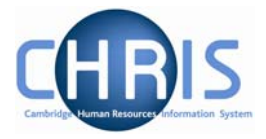

## 1.1 Introduction

The Probation report burst report is sent to Burst Report Recipients at the beginning of each month and lists all current employees of an institution whose probation period is incomplete.

The columns in the data are:

- Institution
- Per Ref No (CHRIS Person Reference Number)
- Probationer (the name of the person on probation)
- Position (job title)
- Posn Ref No (CHRIS Position Reference Number)
- Occupancy Start (date)
- Probation Reason
- Probation Completed
- Probation Start (date)
- Probation End (date)

|    | A      | В                      | С          | D                | E                            | F           | G          | Н                |           | J          | K          |
|----|--------|------------------------|------------|------------------|------------------------------|-------------|------------|------------------|-----------|------------|------------|
|    |        |                        |            |                  |                              |             | Occupancy  |                  | Probation | Probation  | Probation  |
| 1  | School | Institution            | Per Ref No | Probationer      | Position                     | Posn Ref No | Start      | Probation Reason | Completed | Start      | End        |
| 2  | UAS    | Department of Training | 10000000   | Sally Abernethy  | Studentships officer         | 70000010    | 01/07/2008 | New appointment  | No        | 01/07/2008 | 01/04/2009 |
| 3  | UAS    | Department of Training | 10000001   | John Brown       | Administrative Officer       | 70000008    | 01/09/2008 | New appointment  | No        | 01/09/2008 | 01/06/2009 |
| 4  | UAS    | Department of Training | 10000002   | Barbara Chan     | Administrative Officer       | 70000006    | 01/10/2008 | New appointment  | No        | 01/10/2008 | 01/07/2009 |
|    |        |                        |            |                  | Temporary Administrator      |             |            |                  |           |            |            |
| 5  | UAS    | Department of Training | 10000003   | Sophie Clare     | (Maternity Cover)            | 70000003    | 05/02/2009 | New appointment  | No        | 05/02/2009 | 05/05/2009 |
|    |        |                        |            |                  |                              |             |            |                  |           |            |            |
|    |        |                        |            |                  | Temporary Head of            |             |            |                  |           |            |            |
| 6  | UAS    | Department of Training | 10000004   | Claire Dennis    | Admissions (Maternity Cover) | 70000009    | 09/03/2009 | New appointment  | No        | 09/03/2009 | 09/06/2009 |
| 7  | UAS    | Department of Training | 10000005   | Benedict Edwards | Administrative Officer       | 70000001    | 09/03/2009 | New appointment  | No        | 09/03/2009 | 09/12/2009 |
| 8  | UAS    | Department of Training | 10000006   | Elaine Edwards   | Administrative Officer       | 70000002    | 11/08/2008 | New appointment  | No        | 11/08/2008 | 11/05/2009 |
| 9  | UAS    | Department of Training | 10000007   | Lisa Fortescue   | Administrative Officer       | 70000004    | 13/08/2008 | New appointment  | No        | 13/08/2008 | 13/05/2009 |
| 10 | UAS    | Department of Training | 10000008   | Jane Johnson     | Office Manager               | 70000005    | 15/09/2008 | New appointment  | No        | 15/09/2008 | 15/03/2009 |
|    |        |                        |            |                  | Temporary Secretary/Office   |             |            |                  |           |            |            |
| 11 | UAS    | Department of Training | 10000009   | Tabea Theriault  | Manager (Maternity cover)    | 70000007    | 18/03/2009 | New appointment  | No        | 18/03/2009 | 18/06/2009 |

The purpose of this user guide is to provide instructions to help you maintain an employee's probation details within the Trent HR system, including:

- Completing a probationary period
- Extending a probationary period
- Terminating a probationary period

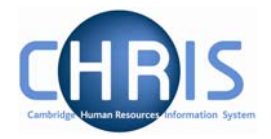

### Why is Probation so important?

Probation is a two way process that helps set out the requirements of the job and monitors the progress of your new starters. Probation also helps to identify any training needs and ensures that you are able to get the best possible performance from your staff. It allows problems to be picked up early and provides a forum for staff to raise concerns and receive feedback (positive and negative).

### **Basic Probation principles:**

Managers need to hold regular progress review meetings with new starters. These meetings should:

- be held at appropriate intervals (e.g. every month or every other month)
- o be constructive
- o be documented on the appropriate forms

Ensure that anything planned at a review meeting is taken forward and followed up. Any concerns and improvements needed must be raised, together with details of how these can be achieved. SMART objectives/development plans should be agreed at review meetings so that staff are clear on what they need to achieve. If there are specific issues review meetings can be brought forward in order that they are addressed quickly.

If progress is good, the appointment can be confirmed at the end of the probationary period

### What to do if there are problems:

There are 3 options that you can take if there are problems during probation:

- Early termination of the appointment before the end of the probationary period
- Extend the probationary period
- Terminate the appointment at the end of the probationary period.

If the decision to dismiss is made, the member of staff must be given notice and the right to appeal. All of the above **MUST** be done in liaison with your HR Adviser.

### There are different schemes for different staff groups:

The basic principles, as outlined above, remain the same for all staff groups. However Academic, Academic Related, Assistant and Research staff all have individual schemes. The main differences are

- o Timescales
- o Processes
- Authorising bodies
- o Forms

### If in any doubt, do not hesitate to contact your HR Adviser.

More information can be found at http://www.admin.cam.ac.uk/cam-only/offices/hr/probation/

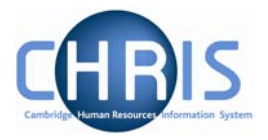

## 1.2 Completing a Probation period - appointment confirmed

- 1. Use the search facility to locate and select the person whose details you wish to maintain
- 2. Open the Employment menu and choose Positions.

| Expand/Collapse folders                                                                                                  |
|----------------------------------------------------------------------------------------------------|
| Personal information                                                                                                    |
| 🔁 Profile                                                                                                    |
| 🔁 Reviews                                                                                                    |
| Employment     Mini explorer     Patterns     Positions     Employee position history     Position salary change history |
| 🔁 Absence                                                                                                    |
| 🗀 User defined forms                                                                                                    |

3. The current position will be displayed.

| Job title                       | Start date | End date | Contract   |
|---------------------------------|------------|----------|------------|
| 🧇 HR Adviser [Secondment Cover] | 21/10/2014 |          | RS Monthly |
|                                 |            |          |            |
|                                 |            |          |            |
|                                 |            |          |            |

If the employee held a position in the department previously, the previous and current positions will be displayed:

| Job title                             | Start date | End date   | Contra |
|---------------------------------------|------------|------------|--------|
| HR Administrator School of Technology | 23/09/2013 |            | Asst M |
| IR Administrator [Leave Cover]        | 05/11/2012 | 21/09/2013 | Asst M |

4. Select the **current** position (this will be the one without an End date)

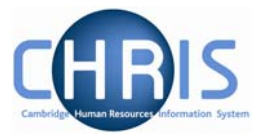

5. Select Probationary Periods.

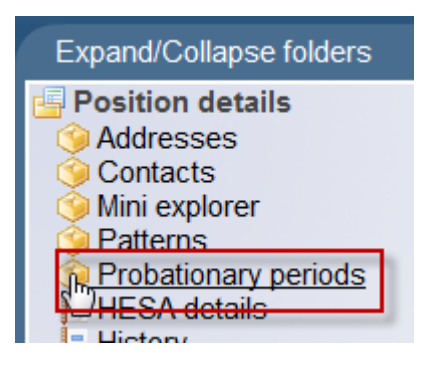

6. Select Probationary period details

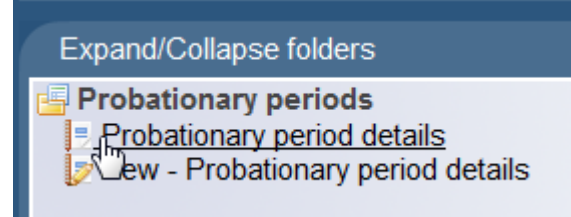

7. The probationary period details will be displayed. Click the complete box.

| Job title  | HR Administrator School of Technology |
|------------|---------------------------------------|
| Reason     | New appointment                       |
| Complete   |                                       |
| Start date | 23/09/2013                            |
| End date   | 23/03/2014                            |
| Save       | Delete New                            |

8.

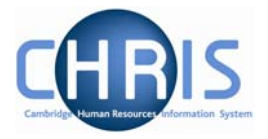

9. A changes have been saved confirmation will appear at the top of the screen.

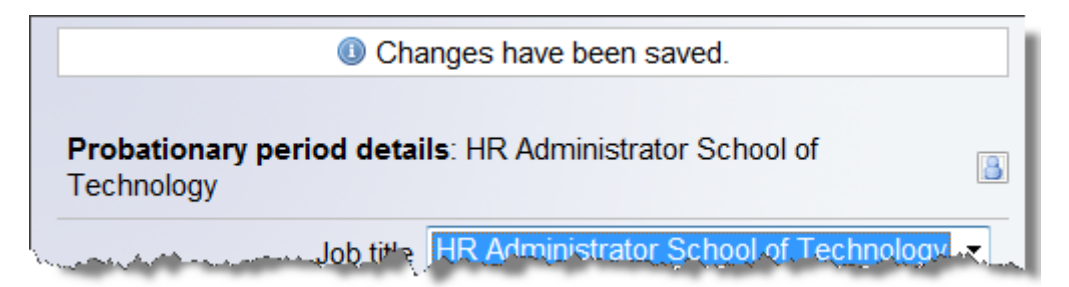

The person's appointment is now confirmed.

This will remove the person from any further reporting cycles.

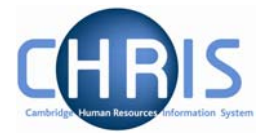

# **1.3 Extending Probation**

When it is necessary to extend a probationary period, firstly the new appointment probation must be ended (so that this doesn't continue to appear on the probation report) then a new probationary period needs to be created.

- 1. Use the search facility to locate and select the person whose details you wish to maintain.
- 2. Open the Employment menu and select Positions. Ensure the current position is selected. Select Probationary Period and Probationary Period Details.
- 3. Click the complete box and save as in the instructions above.

| Technology  |                                             |
|-------------|---------------------------------------------|
| Job t       | itle [HR Administrator School of Technology |
| Reas        | son New appointment                         |
| Comple      | ete 🔽                                       |
| Start da    | ate 23/09/2013                              |
| End d       | ate 23/03/2014                              |
| Sa          | ave Delete New                              |
| lick on the | utton                                       |

5. The Probationary period details: New page will be displayed

| Job title  | HR Administrator School of Technology |
|------------|---------------------------------------|
| Reason     | ▼                                     |
| Complete   |                                       |
| Start date | 100 A                                 |
| End date   |                                       |

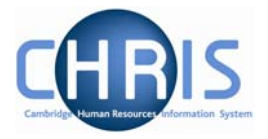

6. Click the drop down arrow and select the First Extension reason

| Reason     | ▼                          |  |
|------------|----------------------------|--|
| Complete   | Extension                  |  |
| Start date | First Extension            |  |
| End date   | New appointment<br>Reduced |  |
|            | Termination Considered     |  |

- 7. Do **not** tick the complete box.
- 8. Enter a start date that is one day later than the end date of the new appointment probationary period.
- 9. Enter the new probationary period end date.

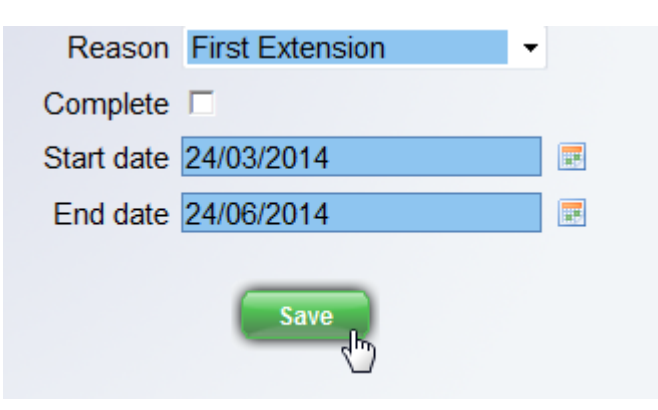

10. Click on the Save button.

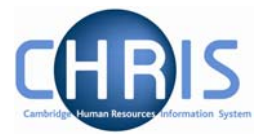

11. Both the completed new appointment and the first extension probationary periods will appear in the object pane

| Job title                             | Reason          | Complete | Start date | End date   |
|---------------------------------------|-----------------|----------|------------|------------|
| HR Administrator School of Technology | New appointment | Yes      | 23/09/2013 | 23/03/2014 |
| HR Administrator School of Technology | First Extension | No       | 24/03/2014 | 24/06/2014 |

The start and end dates for the second probationary period should have been agreed by the department in consultation with the HR Adviser.

At the end of the extension period providing the probation has been completed successfully the first extension can be marked complete.

| Reason First Extension | · |
|------------------------|---|
| Complete 🔽             |   |
| Start date 24/03/2014  |   |
| End date 24/06/2014    |   |
| Save Delete New        |   |

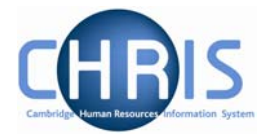

# **1.4 Termination Considered**

Where termination is considered consult with your HRA or HRBM for advice and guidance.

- 1. Use the search facility to locate the person whose details you wish to maintain.
- 2. Open the Employment menu and select Positions. Ensure the current position is selected. Select Probationary Period and Probationary Period Details.
- 3. Select the last probationary period from the object pane (in this example the first extension record)

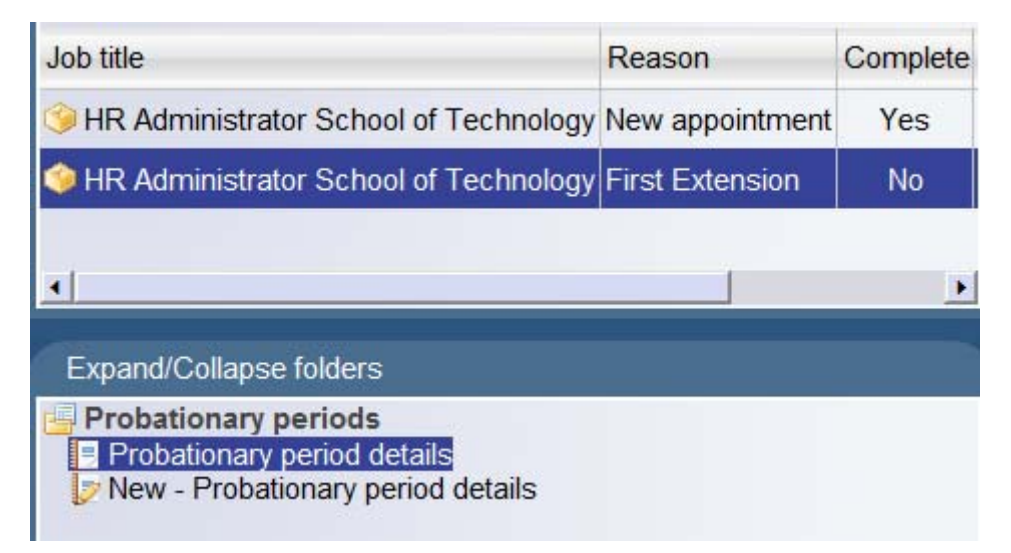

4. Select probationary period details.

| Select all                                                                                                    |                 |     | Destado a serie da da da da |                            | Trabadan I     |
|----------------------------------------------------------------------------------------------------|-----------------|-----|-----------------------------|----------------------------|----------------|
| Job title                                                                                                    | Reason          | Com | Probationary period details | E HR Administrator School  | of Lechnology  |
| IR Administrator School of Technology                                                                                                    | New appointment | Ye  | Job title                   | HR Administrator School of | f Technology 🔻 |
| HR Administrator School of Technology                                                                                                    | First Extension | Ň   | Reason                      | First Extension -          | ]              |
| ٩                                                                                                    |                 | •   | Complete 1                  |                            |                |
| a de la companya de la deservación de la deservación de la deserva |                 |     | Start date 2                | 24/03/2014                 |                |
| Expand/Collapse folders                                                                                                    |                 |     | End date 2                  | 24/06/2014                 |                |
| <ul> <li>Probationary periods</li> <li>Probationary period details</li> <li>New - Probationary period details</li> </ul>                                                                                                    |                 |     | Save                        | Delete                     |                |

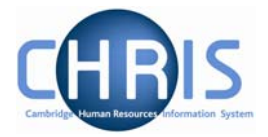

5. Click the complete check box and Save

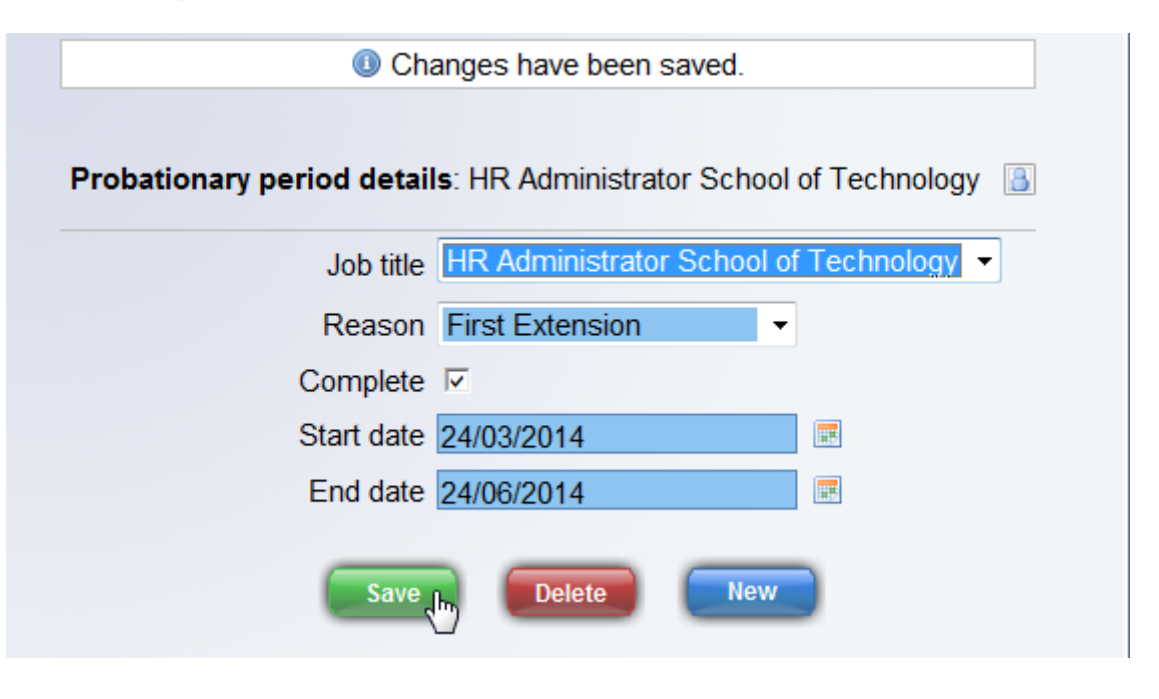

6. Click on the

button

7. The Probationary period details: New page will be displayed. Click the drop down arrow and select the Termination considered reason.

| Probationary period detail | s: New                                  |   |  |  |
|----------------------------|-----------------------------------------|---|--|--|
| Job title                  | TR Administrator School of Technology + |   |  |  |
| Reason                     |                                         | • |  |  |
| Complete                   | Extension                               |   |  |  |
| Start date                 | First Extension                         |   |  |  |
| End date                   | New appointment<br>Reduced              |   |  |  |
|                            | Save                                    |   |  |  |

8. Do **not** tick the complete box

## **Probation**

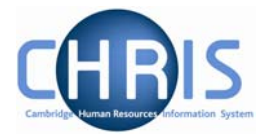

- 9. Enter a start date that is one day later than the end date of the previous probationary period.
- 10. Enter the probationary period end date.

| Probationary period details: New |                            |              |  |  |
|----------------------------------|----------------------------|--------------|--|--|
| Job title                        | HR Administrator School of | Technology - |  |  |
| Reason                           | Termination Considered -   |              |  |  |
| Complete                         |                            |              |  |  |
| Start date                       | 25/06/2014                 |              |  |  |
| End date                         | 31/08/2014                 |              |  |  |

- 11. Click on the Save button.
- 12. All three probationary periods will be displayed in the object pane.

| Select all                              |                        |          |            |            |
|-----------------------------------------|------------------------|----------|------------|------------|
| Job title                               | Reason                 | Complete | Start date | End date   |
| 🔅 HR Administrator School of Technology | New appointment        | Yes      | 23/09/2013 | 23/03/2014 |
| 🔅 HR Administrator School of Technology | First Extension        | Yes      | 24/03/2014 | 24/06/2014 |
| 🔅 HR Administrator School of Technology | Termination Considered | No       | 25/06/2014 | 31/08/2014 |

Any cases of this type should be reported to the HR Adviser immediately.